## 模擬試験操作ガイド

## 1. 演習問題を開始する

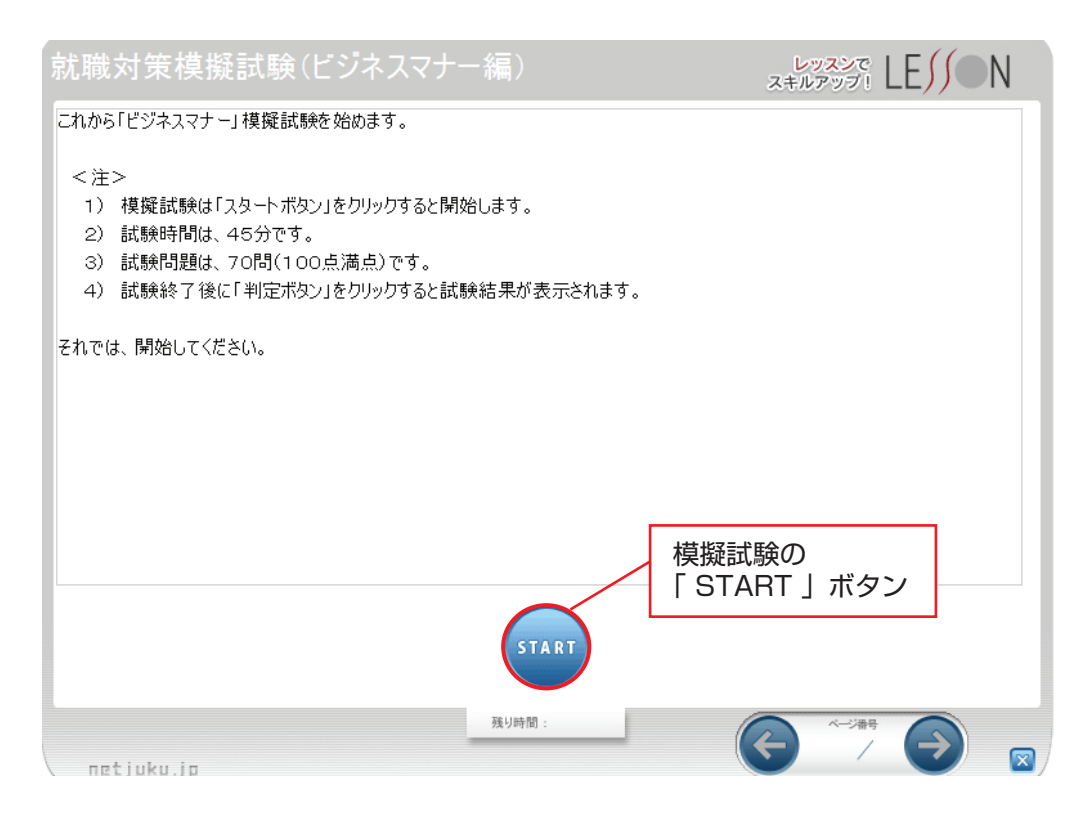

## 2. 各種機能の操作について

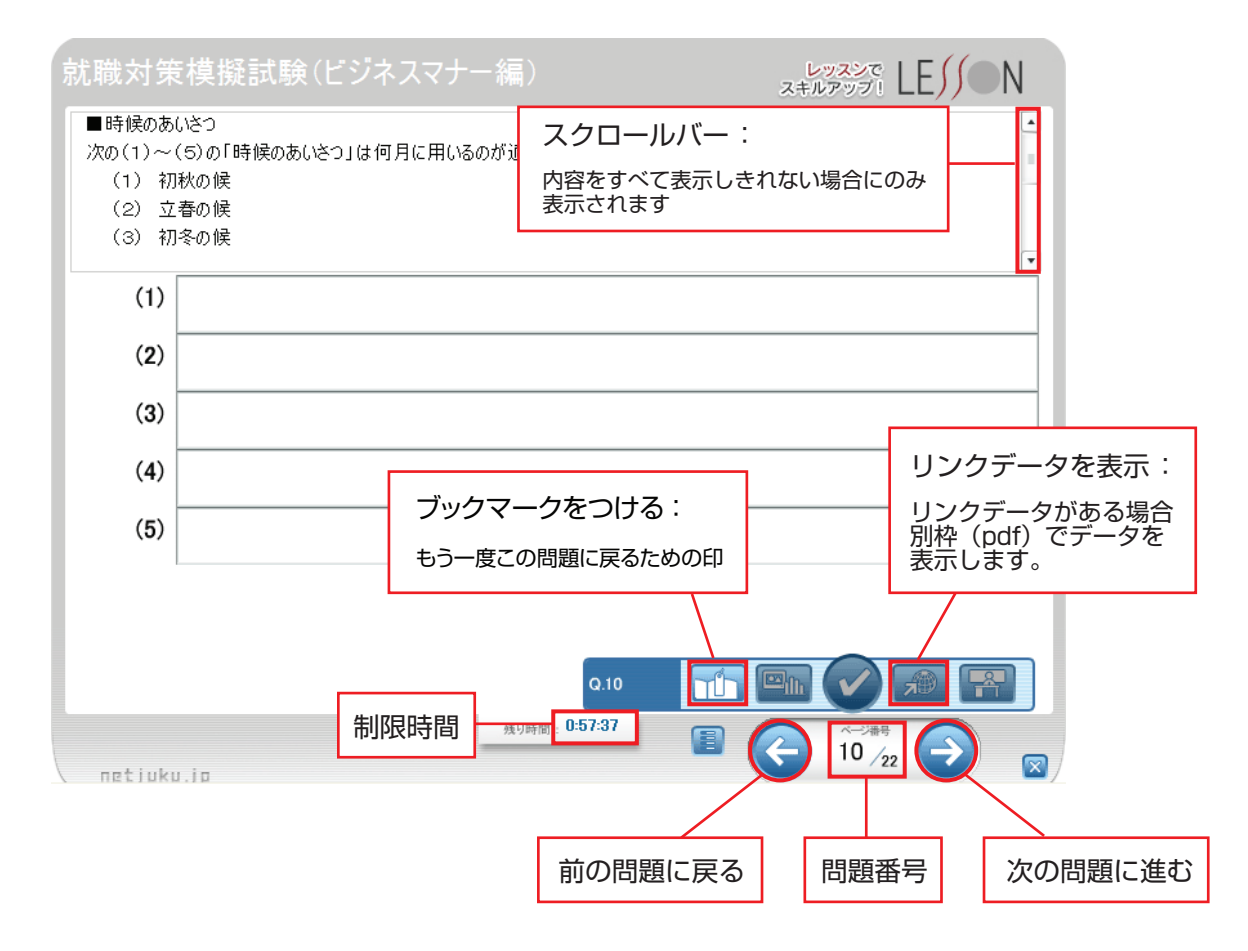

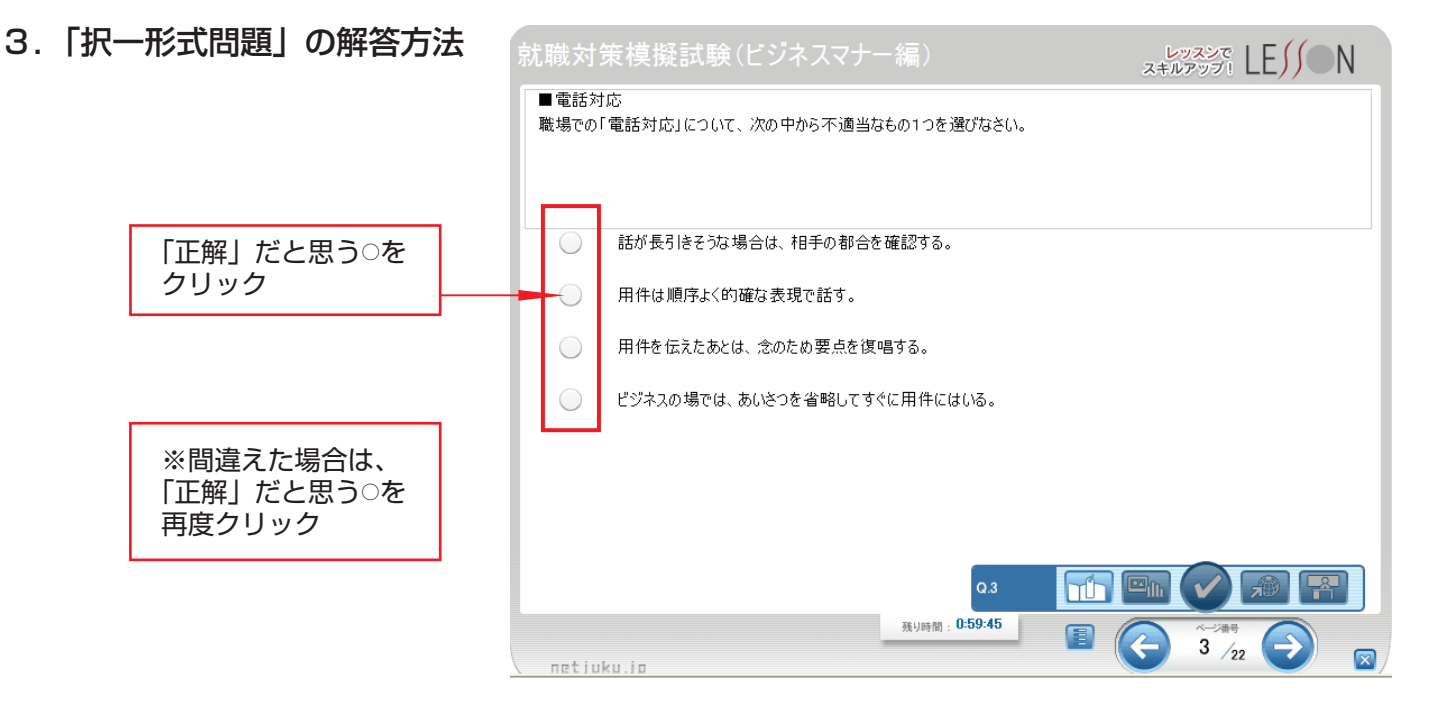

- 4. 「入力形式問題」の解答方法 レッスンで LE// N ■時候のあいさつ 次の(1)~(5)の「時候のあいさつ」は何月に用いるのが適当か、解答欄に入力しなさい。 (1) 初秋の候 (2) 立春の候 (3) 初冬の候 ※解答欄への入力は、 (1) 設問での指示に従ってください。 (2) (3) (4) (5) Q.10 пîл 残り時間: 0:57:37 10 /22 netiuku.io
- 5. 「ドロップ&ダウン形式問題」 レッスンで LE// N の解答方法 ■尊敬語と謙譲語 次の(1)~(10)について、尊敬語には( a )、謙譲語には( b )をドロップ&ダウンしなさい。 (1) おっしゃいました (2) 拝見しました (3) お持ちします (4) いただきます (5) 申し上げました (6) 持参します (7) ご覧になりました (8) 召しあがります (9) くださいました (10) 差し上げました ドラッグ ドラッグ 解答をクリア а b 6 10 Q.4 Th 残り時間: 0:58:33 4 /22 netiuku.io

## 6. 「判定」ボタンをクリックすると判定結果が表示されます

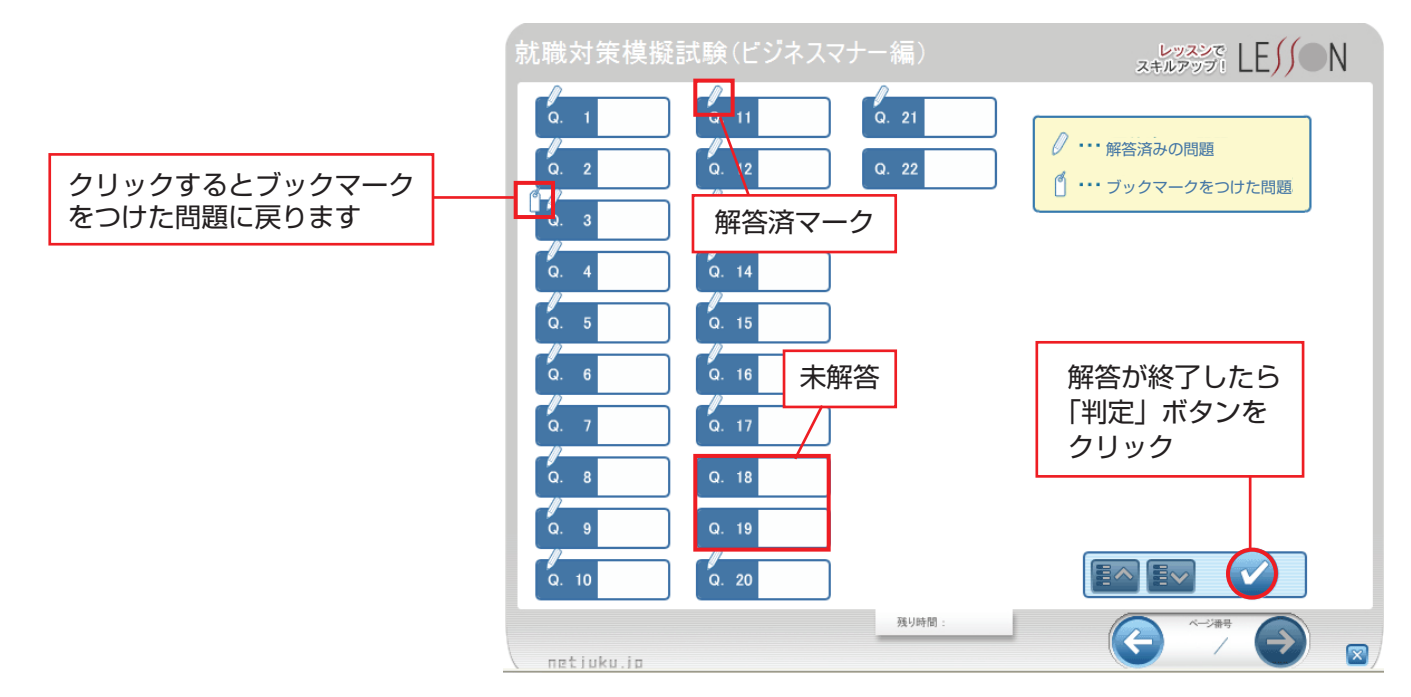

正解率

7. 判定結果の見方

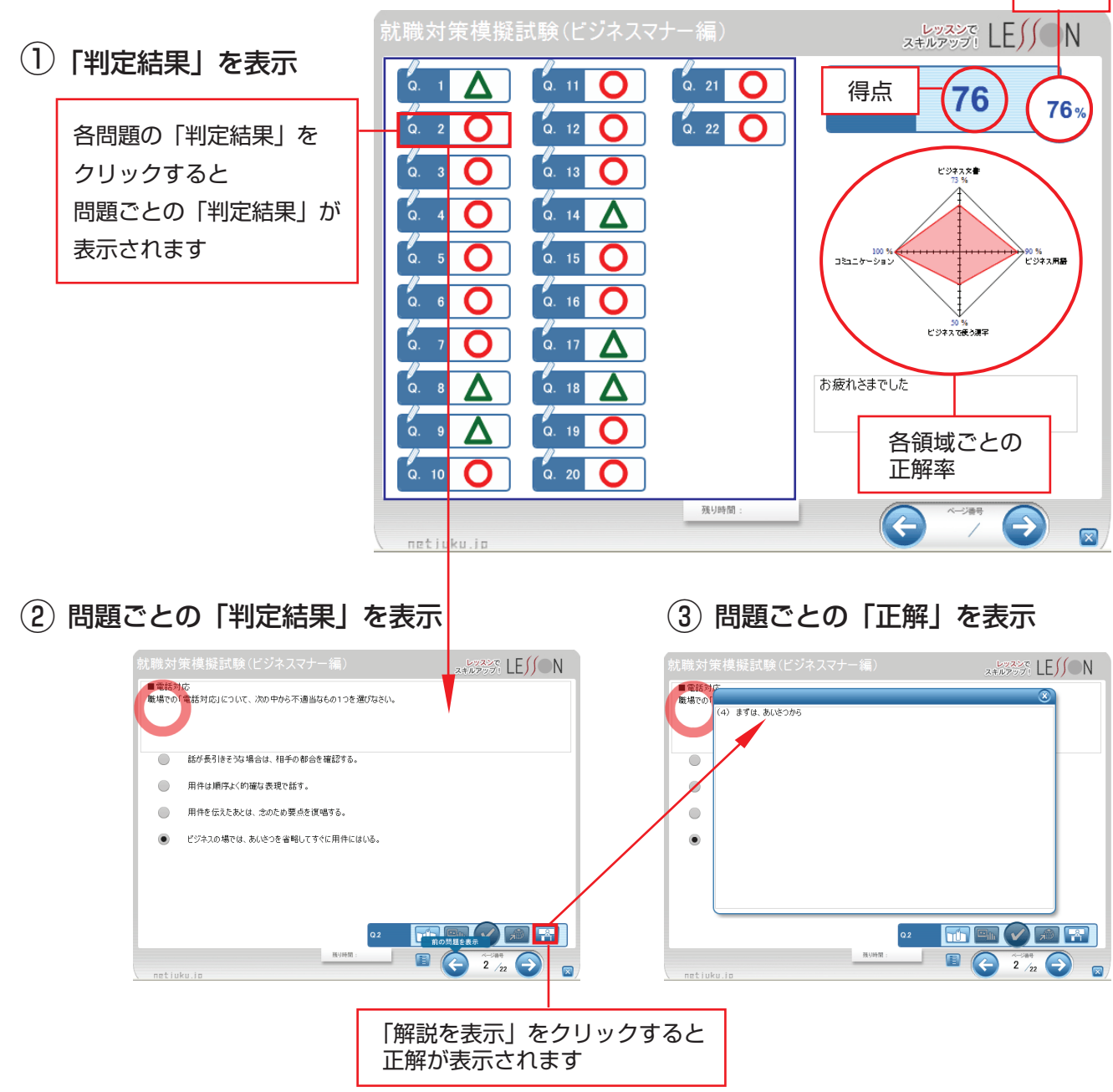

8.「演習問題」を終了し画面を閉じる

| $\bigcirc$ | 就職対策模擬試験(ビジネン                                                                                                    |                                        | <u>لا المحمد المحمد محمد محمد محمد محمد محمد محمد محمد</u> |
|------------|----------------------------------------------------------------------------------------------------|----------------------------------------|----------------------------------------------------------------------------------------------------|
|            | お疲れさまでした                                                                                                    |                                        |                                                                                                    |
|            | 画面右下の「×印」をクリックして画面を終了してください<br>続けてチャレンジする場合は<br>一度「×印」をクリックして画面を閉じてから<br>あらためて開始してください。                                                                                                    |                                        |                                                                                                    |
|            |                                                                                                    |                                        |                                                                                                    |
|            |                                                                                                    |                                        |                                                                                                    |
|            |                                                                                                    |                                        |                                                                                                    |
|            |                                                                                                    |                                        |                                                                                                    |
|            |                                                                                                    |                                        |                                                                                                    |
|            | netiuku.io                                                                                                    | 预归時間:                                  |                                                                                                    |
| (2)        |                                                                                                    |                                        | クリック                                                                                                    |
| C          | a. 1<br>a. 11<br>a. 12<br>a. 12<br>a. | 0. 21 O SCOR                           | E 76 76%                                                                                                    |
|            | Q. 13 Q                                                                                                    |                                        | ビジネス文書<br>13 %                                                                                                    |
|            | 0.4  就職対策模                                                                                                    | 「<br>「擬試験(ビジネスマナー編)<br><b>終了」 キオか?</b> | 90 %                                                                                                    |
|            |                                                                                                    |                                        | C 34 Amaa                                                                                                    |
|            |                                                                                                    |                                        | ビジネスで長う漢字                                                                                                    |
|            |                                                                                                    |                                        | 012                                                                                                    |
|            | Q. 10 Q. 20 Q                                                                                                    |                                        |                                                                                                    |
|            | netjuku jo                                                                                                    | 强导阵团:                                  |                                                                                                    |
| 3          |                                                                                                    |                                        | レッスンで<br>スキルアップ! LE//ON                                                                                                    |
|            |                                                                                                    | 0. 21 O SCOR                           | 76 76%                                                                                                    |
|            | a. 2 0 0. 12 0<br>a. 3 0 0. 13 0                                                                                                    | Q. 22                                  | ビジネス大會<br>13 %                                                                                                    |
|            |                                                                                                    |                                        |                                                                                                    |
|            |                                                                                                    |                                        |                                                                                                    |
|            |                                                                                                    |                                        | 50 %<br>ビジネスで使う測字                                                                                                    |
|            |                                                                                                    |                                        | ク」 すると                                                                                                    |
|            | a. 10 0 a. 20 0                                                                                                    |                                        |                                                                                                    |
|            |                                                                                                    | 预U時間:                                  |                                                                                                    |